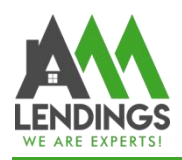

## How to Upload Conditions via TPO Portal

Thank you for choosing AAA LENDINGS. It is our goal to provide you with the best service. Please use this guide to help with the loan process about how to upload conditions via TPO Portal. If you have any questions, please contact your Processor or Coordinator.

If you're unsure how to upload the condition documents or encounter any issues, you can also email them to your Processor or Coordinator for assistance.

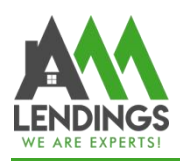

#### AAA Capital Investment, Inc. 117 S Garfield Ave, Alhambra, CA 91801 1 (877) 789-8816 | NMLS #295075

#### Step 1. Find the subject file.

1) Navigate to TPO Portal (<u>https://main.aaacapitalinvestment.com</u>) and login.

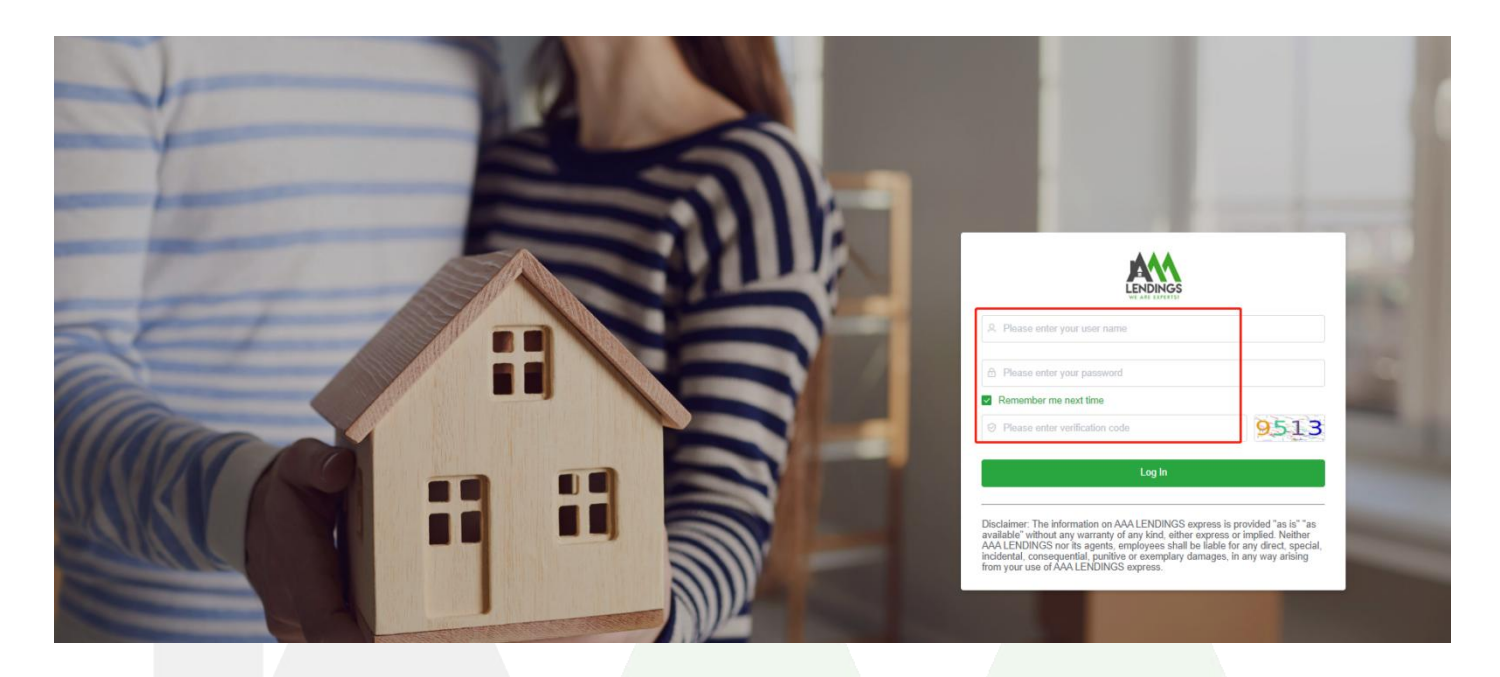

2) Search for the subject file using criteria such as Loan No., Borrower, or Subject Address, then click on the file to access the detailed loan case information page.

| WE ARE EXPERTS                                                                                                    | ≘        | С                                            | Home                                                                                                  |                              |                        |                                                                                         |                                                         |                                                    |                                      |                                                                |                                                                            |                                                                      |                                                            | :: ¢ 🌔                                                                                                    |  |
|----------------------------------------------------------------------------------------------------|----------|----------------------------------------------|----------------------------------------------------------------------------------------------------|------------------------------|------------------------|-----------------------------------------------------------------------------------------|---------------------------------------------------------|----------------------------------------------------|--------------------------------------|----------------------------------------------------------------|----------------------------------------------------------------------------|----------------------------------------------------------------------|------------------------------------------------------------|----------------------------------------------------------------------------------------------------|--|
| ▲ Home<br>➡ Tools ~                                                                                                    | Wel      | Welcome AAA Capital Investment, Inc. 🔹 🚖 🚖 🗮 |                                                                                                    |                              |                        |                                                                                         |                                                         |                                                    |                                      |                                                                |                                                                            |                                                                      |                                                            |                                                                                                    |  |
| Message     Register New Loan                                                                                                    | C        | Price Engine                                 |                                                                                                    |                              |                        |                                                                                         | Register New Loan                                       |                                                    |                                      |                                                                |                                                                            | View Pipeline                                                        |                                                            |                                                                                                    |  |
| User Center ~                                                                                                    | 9        | 0/0 Daily Rates/Matrix                       |                                                                                                    |                              |                        |                                                                                         | Guideline                                               |                                                    |                                      |                                                                |                                                                            | Forms                                                                |                                                            |                                                                                                    |  |
|                                                                                                    |          |                                              | User Inst                                                                                             | truction                     |                        |                                                                                         |                                                         |                                                    |                                      |                                                                |                                                                            |                                                                      |                                                            |                                                                                                    |  |
|                                                                                                    |          |                                              |                                                                                                    |                              |                        |                                                                                         |                                                         |                                                    |                                      |                                                                |                                                                            |                                                                      |                                                            |                                                                                                    |  |
|                                                                                                    | Œ        | С                                            | Home / View                                                                                           | Pipeline                     |                        |                                                                                         |                                                         |                                                    |                                      |                                                                |                                                                            |                                                                      |                                                            | ж ф 【                                                                                                    |  |
| WE ARE EXPERTS                                                                                                    | Search   | C<br>h By                                    | Home / View                                                                                           | Pipeline                     | → Begin Wit            | r. 🔲 si                                                                                 | art Date                                                |                                                    | End Date                             | 7                                                              |                                                                            |                                                                      | + O Search Clear                                           | ж ф 【                                                                                                    |  |
| Home                                                                                                    | Search   | C<br>h By                                    | Home / View<br>Select                                                                                 | Pipeline                     | ✓ Begin Wit            | r 📄 si                                                                                  | art Date                                                |                                                    | End Date                             |                                                                |                                                                            |                                                                      | + Q Search Clear                                           | ж о 🕻                                                                                                    |  |
| Home Construction of the state of the state | C Search | C<br>h By<br>ort                             | Home / View<br>Select<br>Assigned<br>Loan No. \$                                                      | Pipeline                     | Segin Wit              | r 📄 si                                                                                  | art Date<br>Status Dat<br>e                             | -<br>Activity or Not                               | End Date                             | Loan Purpose                                                   | Losn Amount                                                                | Rate                                                                 | + O Search Clear                                           | SS D                                                                                                    |  |
| Home<br>Tools<br>Resage<br>Register New Loan<br>Vow Ppoline                                                                                                    | Eard     | C<br>h By<br>ort                             | Home / View<br>Select<br>Assigned<br>Loan No. 0<br>Itest3                                             | Pipeline                     | Begin Wit     Berrower | x Si Si Si Si Si Si Si Si Si Si Si Si Si                                                | art Date<br>Status Dat<br>e<br>10/18/2024               | -<br>Activity or Not<br>Active                     | End Date                             | Loan Purpose<br>Purchase                                       | Loan Amount<br>\$322,520.00                                                | Rate 5.875                                                           | + C Search Clear<br>Lock Exp.                              | C A Cion                                                                                                    |  |
| Home   Home  Home | Eard     | C<br>h By<br>oxt                             | Home / View<br>Select<br>Assigned<br>Lean No. ‡<br>Iest3<br>Iest3                                     | Pipeline Channel             | Begin Wit              | C Current Status ()<br>Registered<br>Registered                                         | art Date<br>Status Dat<br>e<br>10/18/2024<br>10/17/2024 | - Activity or Not<br>Active<br>Active              | End Date<br>Loan Type ‡<br>FNMA/FHLM | Loan Purpose<br>Purchase<br>Rale/Term                          | Loan Amount<br>5322,520.00<br>31,114,500.00                                | Rate<br>5.875<br>5.375                                               | + O Search Clear                                           | Constants Control<br>Status Control<br>Status Control                                                                   |  |
| Home  Home Home Home Home Home Home Home Home                                                                                                    | Exp      | C<br>h By<br>ort                             | Home / View<br>Select<br>Assigned<br>Loan No. 0<br>iest3<br>testlest22                                | Pipeline Channel             | Begin Wit              | te Status ©<br>Current Status ©<br>Registered<br>Registered<br>Initial Approval         | art Date<br>Status Dat<br>e<br>10/17/2024<br>10/17/2024 | -<br>Activity or Not<br>Active<br>Active<br>Active | End Date                             | Loan Purpose<br>Purchase<br>Rate/Term<br>Rate/Term             | Loan Amount<br>5322,520.00<br>51,114,500.00<br>51,114,500.00               | Rate<br>5.875<br>5.375<br>6.250                                      | + O South Clear                                            | Image: Control       Image: Control       Status Control       Status Control       Status Control       Status Control |  |
| Home  Home  | Exp      | C<br>h By<br>ort                             | Home / View<br>Select<br>Assegned<br>Lean No. 0<br>lestist<br>lestiest 22<br>lestiest22<br>iestiest22 | Pipeline Channel Lu vizy Mor | Berrover \$            | t Status Current Status Current Status Registered Registered Initial Approval Suspended | art Date<br>Status Dat<br>e<br>10/17/2024<br>10/17/2024 | -<br>Activity or Not<br>Active<br>Active<br>Active | End Date                             | Loan Purpose<br>Purchase<br>Rate/Term<br>Rate/Term<br>Purchase | Loan Amount<br>5322,520 00<br>51,114,500.00<br>51,114,500.00<br>550,000.00 | Rate           5.875           5.375           6.250           6.875 | + C. Soarth Clear<br>Look Exp.<br>11/18/2024<br>11/17/2024 | 22 Q Control<br>Action<br>Status Control<br>Status Control<br>Status Control<br>Status Control                          |  |

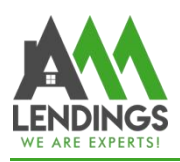

#### **Step 2. Upload Condition Documents**

- 1) Open the Folder Icon " <sup>1</sup> "to upload the condition documents; follow steps 3-6 described below.
- 2) Submit the condition documents by following steps 7-8 described below.

# Important Note!!! Please make sure to click the "Submit" button in step 8. Otherwise, the Underwriter won't receive a notice for review.

| WE ARE EXPERTS!                                                                                                    |                                                                                                    |                                                                       |                                                                                                    |                                                            |                            |                           |                                     | ··· + C                                                                                                    |                                         |
|----------------------------------------------------------------------------------------------------|----------------------------------------------------------------------------------------------------|-----------------------------------------------------------------------|----------------------------------------------------------------------------------------------------|------------------------------------------------------------|----------------------------|---------------------------|-------------------------------------|----------------------------------------------------------------------------------------------------|-----------------------------------------|
| Home                                                                                                    |                                                                                                    |                                                                       |                                                                                                    |                                                            |                            |                           |                                     |                                                                                                    |                                         |
| Tools ~                                                                                                    | Loan No.<br>testtest22                                                                                                    | Borrower                                                              | Bank St                                                                                                    | Program<br>atement 30 Yr Fixed                             | Status<br>Initial Approval | Note Rate<br>6.25%        | DTI<br>0.466%                       | LTV / CLTV / HCLTV<br>59.188% / 59.188% / 59.188%                                                                                                    | •                                       |
| Message                                                                                                    |                                                                                                    |                                                                       | _ 2                                                                                                    |                                                            |                            |                           |                                     | Outwrite                                                                                                    |                                         |
| Register New Loan                                                                                                    | UW-PID Conditio                                                                                                    | ons                                                                   |                                                                                                    |                                                            |                            |                           | Attention: Click I                  | here to submit $\rightarrow$                                                                                                    | ,                                       |
| View Pipeline                                                                                                    | Lender Condition                                                                                                    | IS                                                                    |                                                                                                    |                                                            |                            |                           | Attention: Click I                  | here to submit → Submit                                                                                                    | >                                       |
| · ·                                                                                                    |                                                                                                    |                                                                       |                                                                                                    |                                                            |                            |                           |                                     |                                                                                                    |                                         |
| ) Loan Main AAAR20241017013                                                                                                    |                                                                                                    |                                                                       |                                                                                                    |                                                            |                            |                           |                                     |                                                                                                    |                                         |
| Loan Summary     Related Documents                                                                                                    |                                                                                                    |                                                                       |                                                                                                    |                                                            |                            |                           |                                     |                                                                                                    |                                         |
| Upload Submission Package                                                                                                    | _1                                                                                                    |                                                                       |                                                                                                    |                                                            |                            |                           |                                     |                                                                                                    |                                         |
| Conditions                                                                                                    |                                                                                                    |                                                                       |                                                                                                    |                                                            |                            |                           |                                     |                                                                                                    |                                         |
| Appraisal ~                                                                                                    |                                                                                                    |                                                                       |                                                                                                    |                                                            |                            |                           |                                     |                                                                                                    |                                         |
|                                                                                                    |                                                                                                    |                                                                       |                                                                                                    |                                                            |                            |                           |                                     |                                                                                                    |                                         |
| Change Of Circumstance                                                                                                    |                                                                                                    |                                                                       |                                                                                                    |                                                            |                            |                           |                                     |                                                                                                    |                                         |
| Change Of Circumstance                                                                                                    |                                                                                                    |                                                                       |                                                                                                    |                                                            |                            |                           |                                     |                                                                                                    |                                         |
| Change Of Circumstance                                                                                                    |                                                                                                    |                                                                       |                                                                                                    |                                                            |                            |                           |                                     |                                                                                                    |                                         |
|                                                                                                    | E C Home                                                                                                    |                                                                       |                                                                                                    |                                                            |                            |                           |                                     | ж Ф 🌒                                                                                                    |                                         |
| Change Of Circumstance                                                                                                    | E C Home                                                                                                    |                                                                       |                                                                                                    |                                                            |                            |                           |                                     | × ¢ 🇳                                                                                                    |                                         |
| Change Of Circumstance Change Of Circumstance Change Of Circumstance We Are EXPERTS Home Tools                                                                                                    | E C Home                                                                                                    | Borrower                                                              | Bank St                                                                                                    | Program<br>atement 30 Yr Fixed                             | Status<br>Initial Approval | Note Rate<br>6.25%        | <b>DTI</b><br>0.466%                | 22 🗘 🏈<br>LTV / CLTV / HCLTV<br>59. 1885 / 59. 1885 / 59. 1885                                                                                                    | •                                       |
| Change Of Circumstance  LENDINGS  WE ARE EXPERTS  Home  Tools  Message                                                                                                    | E C Home<br>Loan No.<br>testtest22                                                                                                    | Borrower                                                              | Bank St                                                                                                    | Program<br>atement 30 Yr Fixed                             | Status<br>Initial Approval | <b>Note Rate</b><br>6.25% | <b>DTI</b><br>0.466%                | К Ф С<br>LTV / CLTV / HCLTV<br>59.188% / 59.188% / 59.188%                                                                                                    | •                                       |
| Change Of Circumstance  LENDINGS WE ARE EXPERTS  Home  Tools  Register New Loan                                                                                                    | E G Home<br>Loan No.<br>Lesttest22                                                                                                    | Borrower                                                              | Bank St                                                                                                    | Program<br>alement 30 Yr Fixed                             | Status<br>Initial Approval | <b>Note Rate</b><br>6.25% | DTI<br>0.466%<br>Attention: Click I |                                                                                                    | •                                       |
| Change Of Circumstance     WE ARE EXPERTS Home Tools      Message Register New Loan View Pipeline                                                                                                    | E C Home<br>Loan No.<br>testtest22<br>UW-PTD Condition<br>Active Cleared                                                                                   | Borrower                                                              | Bank St                                                                                                    | <b>Program</b><br>atement 30 Yr Fixed                      | Status<br>Initial Approval | <b>Note Rate</b><br>6.25% | DTI<br>0.465%<br>Attention: Click I | LTV / CLTV / HCLTV       59.188% / 59.188% / 59.188%       here to submit +       Submit                                                                                                    | •                                       |
| Change Of Circumstance  LENDINGS  WE ARE EXPERTS  Home  Tools  Kessage  Register New Loan  View Pipeline                                                                                                    | E C Home<br>Loan No.<br>testtest22<br>UW-PTD Condition<br>Active Cleared<br>Upload File                                                                    | Borrower<br>Dons                                                      | Bank St<br>3<br>Code Conditi                                                                                                    | Program<br>atement 30 Yr Fixed                             | Status<br>Initial Approval | <b>Note Rate</b><br>6.25% | DTI<br>0.466%<br>Attention: Click I | LTV / CLTV / HCLTV       59.188% / 59.188%       here to submit +       Submit       Created Time                                                                                                    | e Status                                |
| Change Of Circumstance  Contemporation  Contemporation  Conte | E G Home<br>Loan No.<br>Iesttest22<br>UW-PTD Condition<br>Active Cleared<br>Upload File                                                                    | Borrower                                                              | Bank St<br>3<br>Code Conditi<br>NOTE-M001 112313                                                                                                    | Program<br>atement 30 Yr Fixed<br>on Descriptions          | Status<br>Initial Approval | <b>Note Rate</b><br>6.25% | DTI<br>0.466%<br>Attention: Click I | 22         A         C           LTV / CLTV / HCLTV         59.188% / 59.188%         59.188%           here to submit +         Submit           Created Time         10/17/2024 15                                                                                                    | •<br>Status<br>Pending                  |
| Change Of Circumstance  LENDINGS  Home Tools  Message Register New Loan View Pipeline Loan Main AAAR20241017013 Can Main AAAR20241017013 Can Main AAAR20241017017 Can Main AAAR20241017017 Can Main AAAR20241017017 Can Main AAAR20241017017 Can Main AAAR20241017017 Can Main AAAR202410707 Can Main AAAR202410707 Can Main Can Main AAAR202410707 Can Main AAAR202707 Can Main AAAR202707 Can Main Can Main AAAR202707 Can Main Can Main Can Main Can Main Can Main Can Main Can Main Can Main Can Main Can Main Can Main Can Main Can Main Can Main Can Main Can Main Can Main Can Main Can Main Can Main Can Ma | C C Home<br>Loan No.<br>testtest22<br>UW-PTD Condition<br>Active Cleared                                                                                   | Borrower<br>ons<br>UW-PTD Condi M<br>UW-PTD Condi M                   | Bank St           3           Code         Conditi           NOTE-M001         112313'           NOTE-M002         321131                                                                        | Program<br>atement 30 Yr Fixed<br>on Descriptions          | Status<br>Initial Approval | Note Rate<br>6.25%        | DTI<br>0.465%<br>Attention: Click I | X:         A         Image: Control of the control of the control of t | Status<br>Pending<br>Pending            |
| Change Of Circumstance  Construction  Construction  Const | E C Home<br>Loan No.<br>testtest2<br>UW-PTD Condition<br>Active Cleared                                                                                    | Borrower<br>Drss                                                      | Bank St<br>Code Conditi<br>NOTE-M001 112313'<br>NOTE-M002 321131<br>REDIT-M003 wwww                                                                                                    | Program<br>atement 30 Yr Fixed<br>on Descriptions<br>13131 | Status<br>Initial Approval | Note Rate<br>6.25%        | DTI<br>0.466%<br>Attention: Click I | LIV / CLTV / HCLTV           59.188% / 59.188% / 59.188%           here to submit →           Submit           Created Time           10/17/2024 15           10/17/2024 15           10/17/2024 15           10/17/2024 15           10/17/2024 15                                                                                                    | Status<br>Pending<br>Pending<br>Pending |
| Change Of Circumstance  Control Control Contr | C Home Loan No. testtest22 UW-PTD Condition Active Cleared Upload File Upload File C Cleared C C Cleared C C Cleared C C C C C C C C C C C C C C C C C C C | Drss                                                                  | Bank St           Code         Conditi           NOTE-M001         112313'           NOTE-M002         221131           REDIT-M003         wwwww.worte-M004                                      | Program<br>atement 30 Yr Fixed<br>on Descriptions<br>13131 | Status<br>Initial Approval | <b>Note Rate</b><br>6.25% | DTI<br>0.466%<br>Attention: Click I | LTV / CLTV / HCLTV           59.188% / 59.188% / 59.188%           here to submit +           Submit           Created Time           10/17/2024 15           10/17/2024 15           10/17/2024 15                                                                                                    | Status<br>Pending<br>Pending<br>Pending |
| Change Of Circumstance  Change Of Circumstance  Circumstance  Circumsta | E G Home<br>Loan No.<br>Lesttest22<br>UW-PTD Condition<br>Active Cleared<br>Upload File                                                                    | DIS<br>Borrower<br>UW-PTD Condl P<br>UW-PTD Condl P<br>UW-PTD Condl P | Bank St           3           Code         Conditu           NOTE-M001         112313'           NOTE-M002         321131           REDIT-M003         wwwww           NOTE-M004         123131; | Program<br>atement 30 Yr Fixed<br>on Descriptions<br>13131 | Status<br>Initial Approval | Note Rate<br>6.25%        | DTI<br>0.466%<br>Attention: Click I | X         A           LTV / CLTV / HCLTV           59 188% / 59 188%           bere to submit +           Submit           Created Time           10/17/2024 15           10/17/2024 15           10/17/2024 15           10/17/2024 15           10/17/2024 15           10/17/2024 15           10/17/2024 15           10/17/2024 15           10/17/2024 15           10/17/2024 15           10/17/2024 15           10/17/2024 15                                                                                                    | Status<br>Pending<br>Pending<br>Pending |

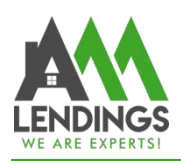

#### AAA Capital Investment, Inc.

н с 🌔 🗸 – ч

117 S Garfield Ave, Alhambra, CA 91801

1 (877) 789-8816 | NMLS #295075

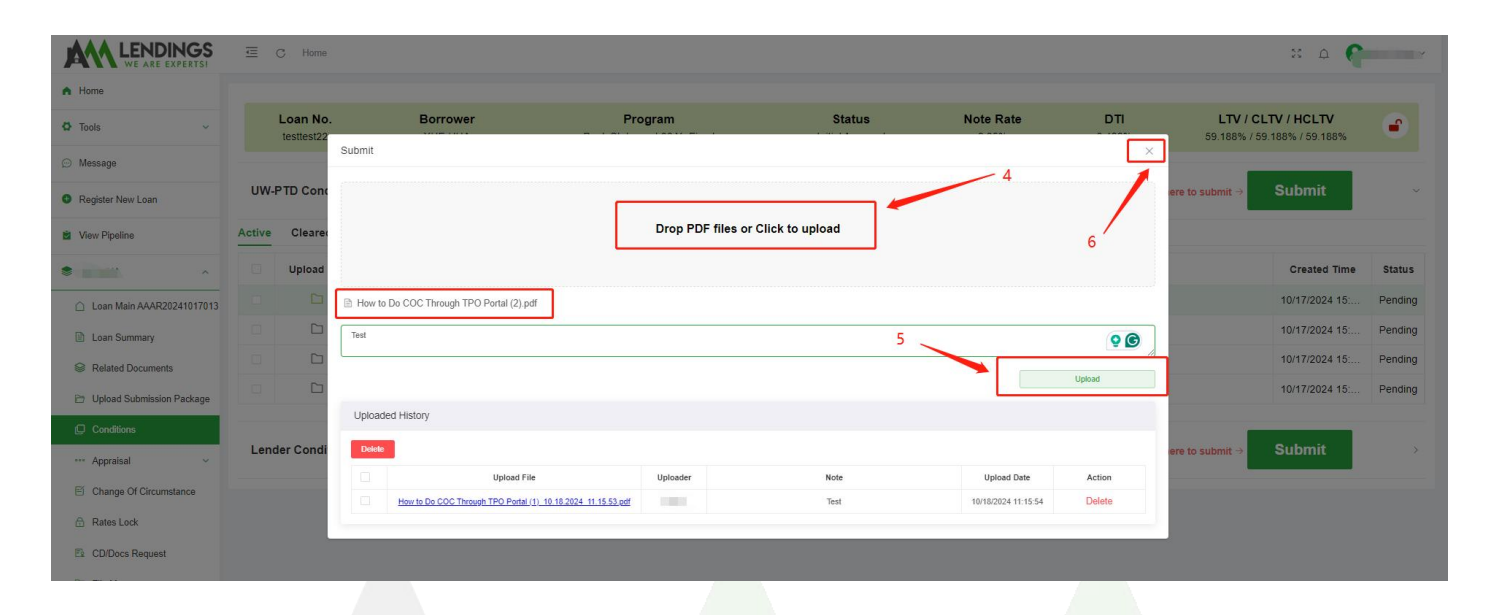

### 

☲ C Home

| A Home                                        |        |                                 |              |                                       |                        |                            |                    |                                 |                                           |         |
|-----------------------------------------------|--------|---------------------------------|--------------|---------------------------------------|------------------------|----------------------------|--------------------|---------------------------------|-------------------------------------------|---------|
| 🗘 Tools 🗸 🗸                                   |        | Loan No. Borrower<br>testtest22 |              | Program<br>Bank Statement 30 Yr Fixed |                        | Status<br>Initial Approval | Note Rate<br>6.25% | DTI LTV<br>0.466% 59.188        | / / CLTV / HCLTV<br>% / 59.188% / 59.188% | ۲       |
| Message                                       |        |                                 |              |                                       |                        |                            |                    |                                 |                                           | 1       |
| Register New Loan                             | UW-I   | PTD Condition                   | IS           | 7                                     |                        |                            | _                  | Attention: Click here to submit | Submit                                    | v       |
| View Pipeline                                 | Active | Cleared                         |              |                                       |                        |                            |                    |                                 |                                           |         |
| • •                                           |        | Unit ad File                    | Туре         | Code                                  | Condition Descriptions |                            |                    |                                 | Created Time                              | Status  |
| <ul> <li>Loan Main AAAR20241017013</li> </ul> |        |                                 | UW-PTD Condi | NOTE-M001                             | 11231313131            | 8                          |                    |                                 | 10/17/2024 15:                            | Pending |
| Loan Summary                                  |        |                                 | UW-PTD Condi | NOTE-M002                             | 321131                 |                            |                    |                                 | 10/17/2024 15:                            | Pending |
| Related Documents                             |        |                                 | UW-PTD Condi | CREDIT-M003                           | wwwww                  |                            |                    |                                 | 10/17/2024 15:                            | Pending |
| Upload Submission Package                     |        |                                 | UW-PTD Condi | NOTE-M004                             | 1231313131             |                            |                    |                                 | 10/17/2024 15:                            | Pending |
| Conditions                                    |        |                                 |              |                                       |                        |                            |                    |                                 |                                           |         |
| ••• Appraisal 🗸                               | Lend   | ler Conditions                  |              |                                       |                        |                            |                    | Attention: Click here to submit | Submit                                    | >       |
| Change Of Circumstance                        |        |                                 |              |                                       |                        |                            |                    |                                 |                                           |         |
| Rates Lock                                    |        |                                 |              |                                       |                        |                            |                    |                                 |                                           |         |
|                                               |        |                                 |              |                                       |                        |                            |                    |                                 |                                           |         |
|                                               |        |                                 |              |                                       |                        |                            |                    |                                 |                                           |         |
|                                               |        |                                 |              |                                       |                        |                            |                    |                                 |                                           |         |